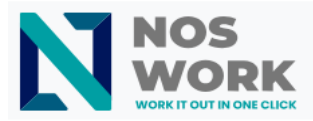

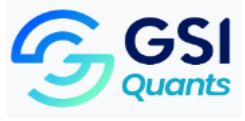

## Manual for Automatically Saving the Password in the SnappyMail Email Client of Noswork

Following these steps ensures you do not have to re-authenticate using the **SnappyMail** email client.

**Note:** Update the password in the SnappyMail email client whenever you update the password in Noswork.

**1.** Access the workspaces.

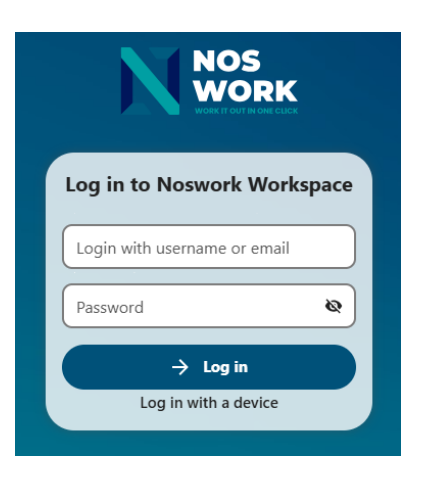

2. Click on the account avatar and select Settings.

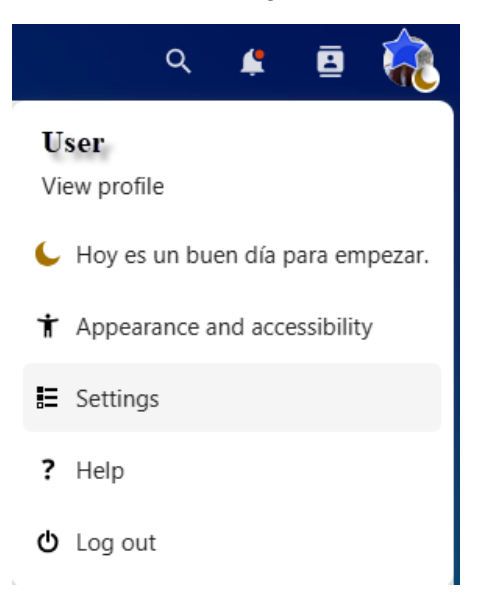

FOLLOWING THESE STEPS ENSURES YOU DO NOT HAVE TO RE-AUTHENTICATE WHEN USING THE SNAPPYMAIL EMAIL CLIENT.

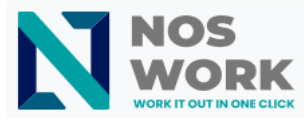

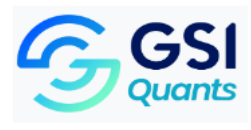

3. Click on Additional Configuration.

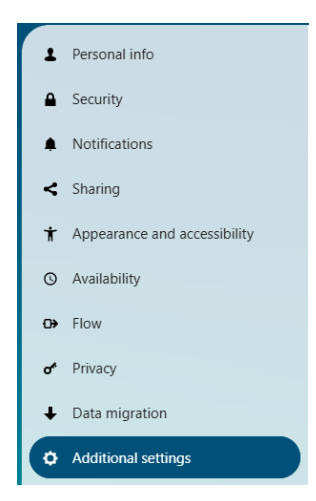

**4.** Enter the email and password for the email account. (These are the same credentials used to log into the Noswork workspace.)

| 1       | Personal info<br>Security    | Ransomware protection                                  |
|---------|------------------------------|--------------------------------------------------------|
| <b></b> | Notifications                |                                                        |
| <       | Sharing                      | SnappyMail Webmail                                     |
| Ť       | Appearance and accessibility | Enter an amail and parameter suite login to ComputAtil |
| Q       | Availability                 | Email Password Council Save                            |
| ⊕       | Flow                         |                                                        |
| ď       | Privacy                      |                                                        |
| Ŧ       | Data migration               |                                                        |
| ¢       | Additional settings          |                                                        |

5. Dar clic en el botón Guardar.

## **Ransomware protection**

Protection is currently active

## SnappyMail Webmail

Enter an email and password to auto-login to SnappyMail.

| user@ | ( ) | Save |
|-------|-----|------|
|-------|-----|------|

Saved successfully

FOLLOWING THESE STEPS ENSURES YOU DO NOT HAVE TO RE-AUTHENTICATE WHEN USING THE SNAPPYMAIL EMAIL CLIENT.